# تالوحملا ىلع تباثلا MAC ناونع نيوكت SX500 Series Stackable Switches

### فدەلا

ديرف تانايب طابترا ةقبط ناونع وه (MAC) طئاسولا ىلإ لوصولا يف مكحتلا ناونع ،تانايب طابترا ةقبط زاهج وهو ،لوحملا ظفتحي .ةكبشلا ىلع زاهج لكل ەنييعت متي متي .بسانملا ةهجولا ذفنم ىلإ مزحلا هيجوت ةداعإ نكمي ەنأ ىتح MAC ناونع لودجب نييعت متي .يكيمانيد وأ تباث لكشب امإ لوحملا ىلع MAC نيوانع لودج تالاخدا ءاشنإ VLAN ةكبشو ةنيعم ةيدام ةهجاو ىلإ مدختسملا ةطساوب ايودي ةتباثلا MAC نيوانع لوحملا ىلع

لا ىلع ناونع كام يكيتاتسإ نكاس لكشي نأ فيك تنأ يدبي نأ ةقيثو اذه نم فدهلا SX500 sery Stackable حاتفم.

## قيبطتلل ةلباقلا ةزهجألا

Sx500 ةلسلس سيدكتلل ةلباقلا تالوحملا<sup>.</sup>

## جماربلا رادصإ

•1.3.0.62

## تباثلا MAC ناونع نيوكت

نيوانع لوادج رتخاو بيولا نيوكتل ةدعاسملا ةادألا ىلا لوخدلا ليجستب مق .1 ةوطخلا MAC > *اقتباثلا نيوانعلا* ةحفص رهظت .**قتباثلا نيوانعل**ا:

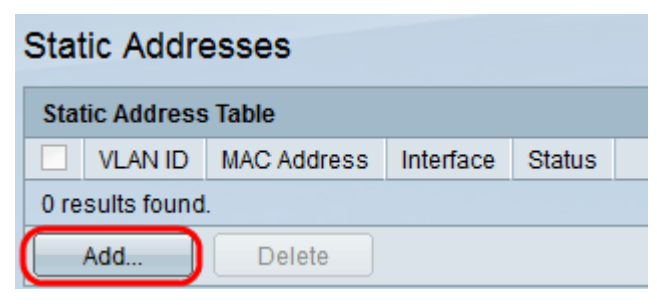

| VLAN ID:     | 1 -                                                                                               |
|--------------|---------------------------------------------------------------------------------------------------|
| MAC Address: |                                                                                                   |
| Interface:   | Ounit/Slot 1/2 ▼ Port FE1 ▼ ○ LAG 1 ▼                                                             |
| Status:      | <ul> <li>Permanent</li> <li>Delete on reset</li> <li>Delete on timeout</li> <li>Secure</li> </ul> |
| Apply        | Close                                                                                             |

بناج ىلإ ناليم ةمئاق VLAN *id* لا نم ءانيملل بغر ب VLAN id لا ترتخأ .3 ةوطخلا.

لكشب ەنيوكت بجي يذلا حيحصلا MAC ناونع لخدأ ،*MAC ناونع* لقح يف .4 ةوطخلا ذفنملل تباث.

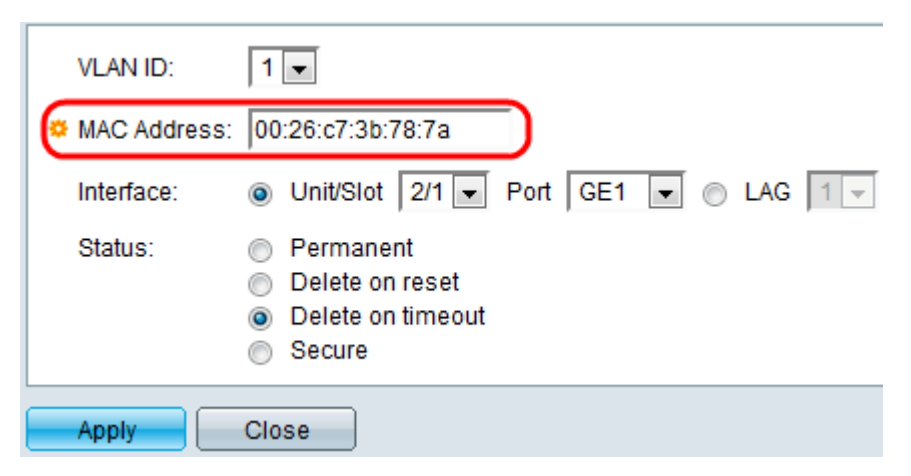

تاطابترالا عيمجت ةعومجم وأ ذفنم وأ ةحتف/ةدحو) ةمجاو ددح ، *ةمجاولا* لقح يف .5 ةوطخلا ةلدسنملا ةمئاقلا نم ةمجاو رتخأ مث ،بولطملا ويدارلا رز ىلع رقنلاب لاخدالل ((LAG) امب ةصاخلا.

تاحتف ددعو سدكملا يف (يطايتحإ وأ ءاضعأ وأ طشن) ةدحولا فرعم — slot/ةدحول<sup>(.</sup> قيارد ىلع نكت مل اذإ .تادحو 4 ىلإ لصي ام لوحملا اذه معدي .هيف قرفوتملا قعسوتلا <u>تاحلطصملا درسم :Cisco Business</u> قعجارم كنكميف ،ةمدختسملا تاحلطصملاب .<u>قديدجلا</u>

. ةددحملا ةحتفلا/ةدحولل ةلصلا يذ لوحملا نم ةهجاو — ذفنم -

·LAG — ةعومجم مساب فرعت ةدحاو ةعومجم نيوكتل لوحملا ذفانم نم ديدعلا جمد متي تاطابترالا عيمجت (LAG).

(LAG). تاطابترا عيمجت تاعومجم 8 ىلإ لصي ام لوحملا اذه معدي **:ةظحالم** 

| VLAN ID:       | 1                                                                                                 |
|----------------|---------------------------------------------------------------------------------------------------|
| 🌣 MAC Address: | 00:26:c7:3b:78:7a                                                                                 |
| Interface:     | Ounit/Slot 2/1 ▼ Port GE1 ▼ ○ LAG 1 ▼                                                             |
| Status:        | <ul> <li>Permanent</li> <li>Delete on reset</li> <li>Delete on timeout</li> <li>Secure</li> </ul> |
| Apply          | Close                                                                                             |

.لوحملا ديەمت ةداعإ دنع ىتح MAC ناونعب ظافتحالا متي — مئاد<sup>.</sup>

.لوحملا نييعت ةداعإ دنع MAC ناونع فذح متي — طبضلا ةداعإ دنع فذحلا<sup>.</sup>

ىلإ مداقتلا ريشي .ةخوخيش ثودح دنع MAC ناونع فذح متي — ةلەملا بسح فذحلا لودج نم طشنلا ريغ MAC ناونع ةلازإ اەدعب متي نيوكتلل ةلباق ةينمز ةرتف نيوانع MAC.

ناونع — نمآ MAC ناونع — نمآ SAC يكيسالكلا لفقلا عضولا يف راتخملا ذفنملا نوكي امدنع نمآ MAC ناونع — نمآ ەنييعت درجمب ذفنملل MAC ناونع رييغت نكمي ال ،يديلقتلا لفقملا عضولا يف ةخوخيشلاب رثانتي نلو.

| VLAN ID:       | 1 💌                                                                                               |
|----------------|---------------------------------------------------------------------------------------------------|
| 🌣 MAC Address: | 00:26:c7:3b:78:7a                                                                                 |
| Interface:     | O Unit/Slot 2/1 ▼ Port GE1 ▼ ○ LAG 1 ▼                                                            |
| Status:        | <ul> <li>Permanent</li> <li>Delete on reset</li> <li>Delete on timeout</li> <li>Secure</li> </ul> |
| Apply          | Close                                                                                             |

مت يذلا تباثلا MAC ناونع ةفاضإ متت .تادادعإلا ظفحل **قيبطت** ىلع رقنا .7 ةوطخلا *تباثلا نيوانعلا لودج* ىلإ ەنيوكت:

| Static Addresses     |         |                   |           |                   |  |  |
|----------------------|---------|-------------------|-----------|-------------------|--|--|
| Static Address Table |         |                   |           |                   |  |  |
|                      | VLAN ID | MAC Address       | Interface | Status            |  |  |
|                      | 1       | 00:26:c7:3b:78:7a | GE2/1/1   | Delete on timeout |  |  |
|                      | Add     | Delete            |           |                   |  |  |

ن*يوانعلا لودج* يف لاخدإل ةرواجملا رايتخالا ةناخ ددح ،لخدم فذحل (يرايتخإ) .8 ةوطخلا ف**ذح** رقناو *تباثلا.* 

ةمجرتاا مذه لوح

تمجرت Cisco تايان تايانق تال نم قعومجم مادختساب دنتسمل اذه Cisco تمجرت ملاعل العامي عيمج يف نيم دختسمل لمعد يوتحم ميدقت لقيرشبل و امك ققيقد نوكت نل قيل قمجرت لضفاً نأ قظعالم يجرُي .قصاخل امهتغلب Cisco ياخت .فرتحم مجرتم اممدقي يتل القيفارت عال قمجرت اعم ل احل اوه يل إ أم اد عوجرل اب يصوُتو تامجرت الاذة ققد نع اهتي لوئسم Systems الما يا إ أم الا عنه يل الان الانتيام الال الانتيال الانت الما